1.Go to Search Bar and Open "VIRUS & THREAT PROTECTION"

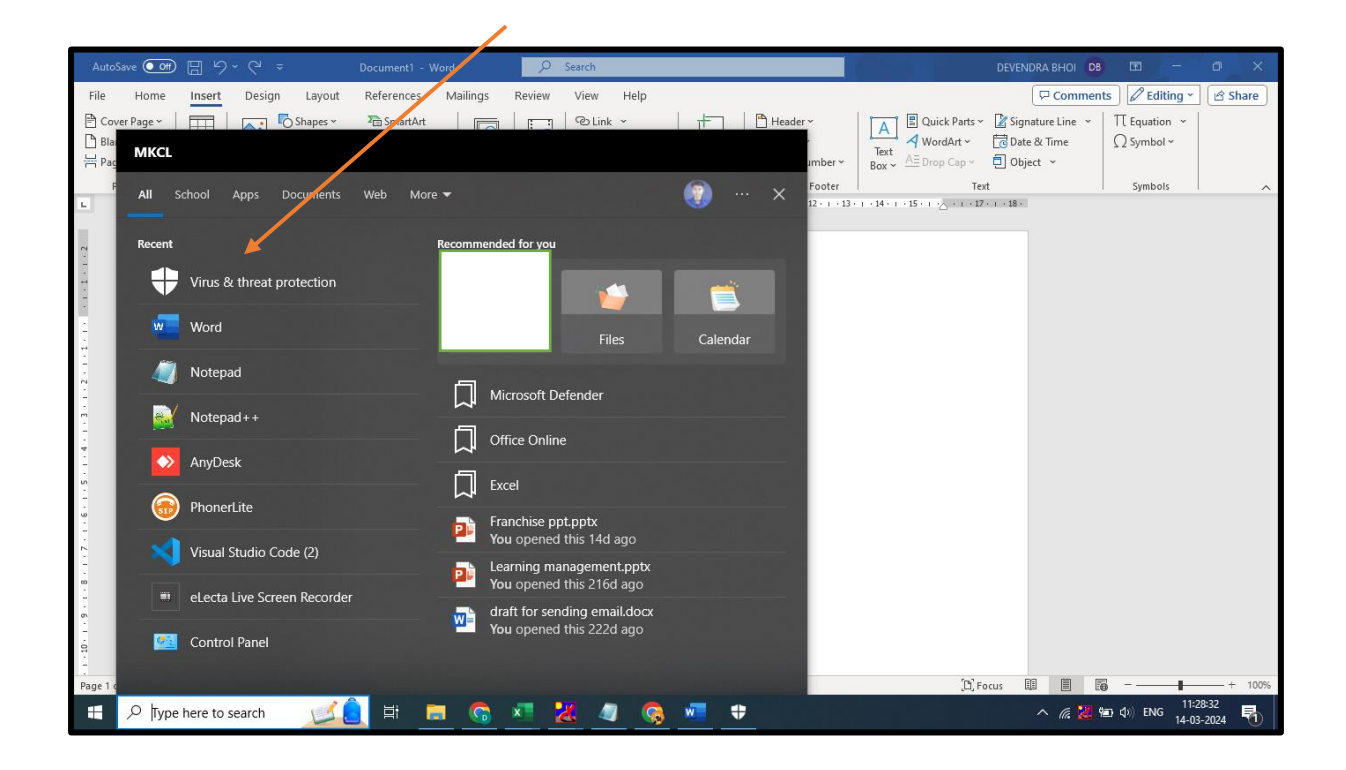

#### 2.Click on Manage Setting as shown in below image

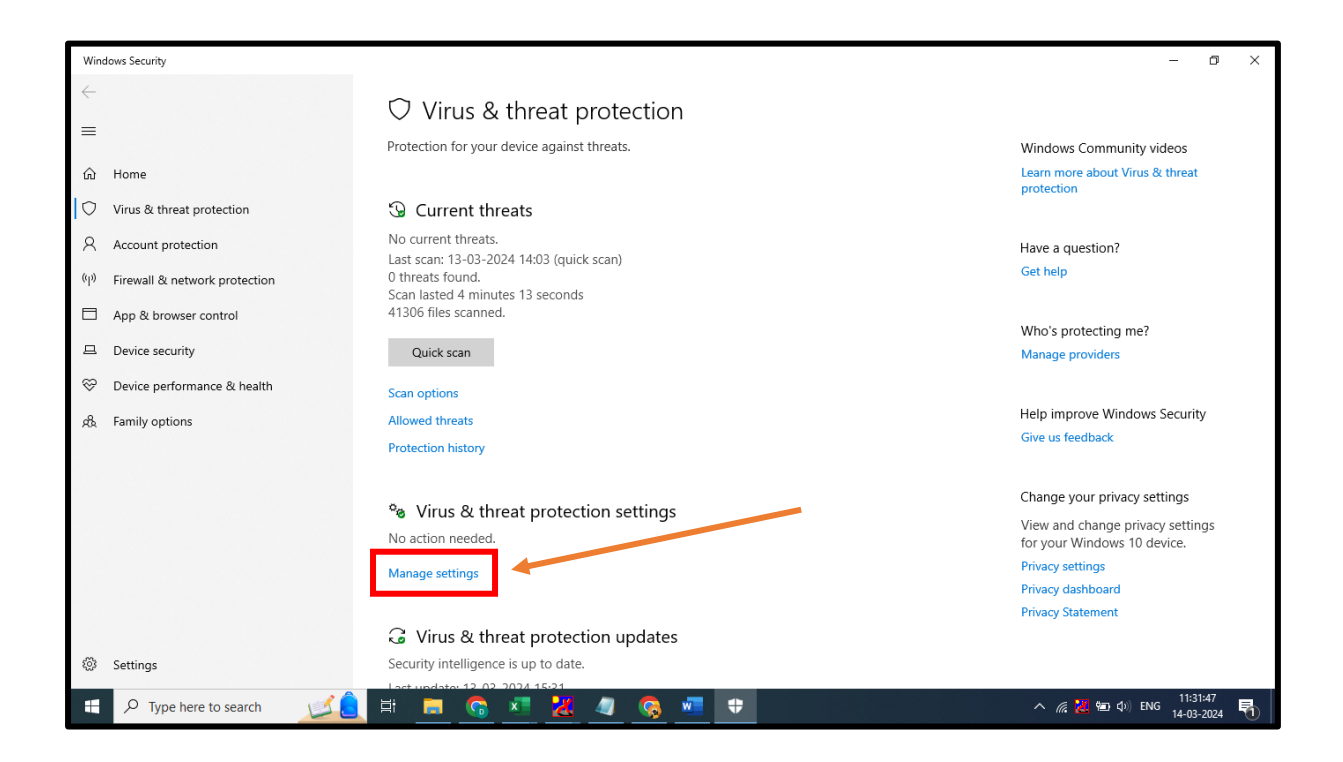

3.Turn OFF the below setting as shown in the image.

- Real-time-protection
- Cloud-delivered protection
- Automatic sample submission

| Windows Security                                                                                    |                                                                                                    | – 🗗 🗙                                                                                                    |
|----------------------------------------------------------------------------------------------------|----------------------------------------------------------------------------------------------------|----------------------------------------------------------------------------------------------------|
| ~<br>                                                                                               | °☆ Virus & threat protection settings                                                                                                    |                                                                                                    |
| —<br>命 Home                                                                                         | View and update Virus & threat protection settings for Microsoft Defender Antivirus.                                                                                                    | Have a question?<br>Get help                                                                                          |
| Virus & threat protection  Account protection  Priewall & network protection  App & browser control | This setting is managed by your administrator.<br>Real-time protection<br>Locates and stops malware from installing or running on your device. You<br>can turn off this setting for a short time before it turns back on<br>automatically.    | Help improve Windows Security<br>Give us feedback<br>Change your privacy settings<br>View and change privacy settings |
| Device security     Device performance & health     & Family options                                | This setting is managed by your administrator.                                                                                                    | for your Windows 10 device.<br>Privacy settings<br>Privacy dashboard<br>Privacy Statement                             |
|                                                                                                    | Cloud-delivered protection<br>Provides increased and faster protection with access to the latest<br>protection data in the cloud. Works best with Automatic sample<br>submission turned on.<br>This setting is managed by your administrator. |                                                                                                    |
| Settings                                                                                            | Automatic sample submission                                                                                                    |                                                                                                    |
| 🗧 🔎 Type here to search 🛛 🗾                                                                         | 💄 H 💻 🜀 🗷 💥 🥒 🎘 🕶 보                                                                                                    | へ <i>備</i> 🕌 🐿 🕼 ENG 11:33:59 🌄                                                                                       |

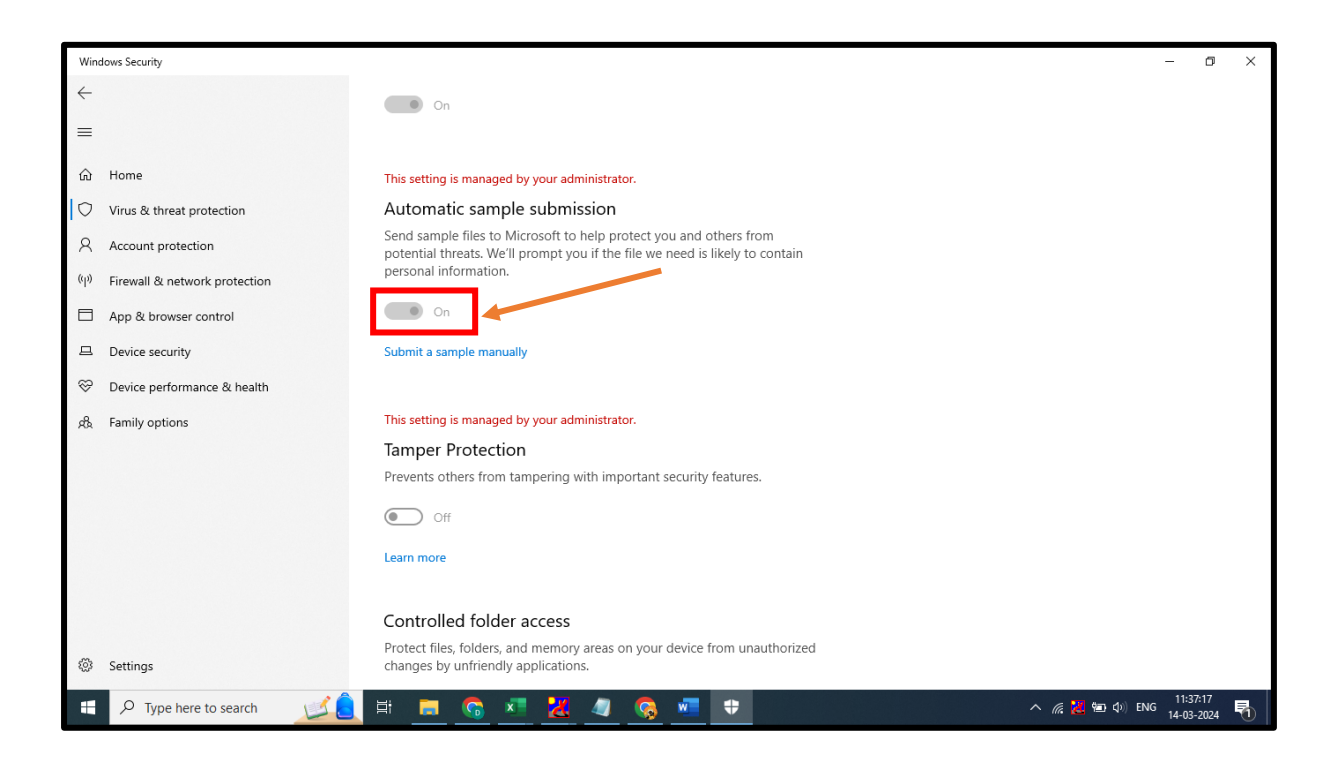

4. Then Go to Chrome Setting by using below image reference.

| _ |               |                   |        |                       |           |                |          |      |            |           |    |                 |              |               |         |                                            |             |                       |                  |
|---|---------------|-------------------|--------|-----------------------|-----------|----------------|----------|------|------------|-----------|----|-----------------|--------------|---------------|---------|--------------------------------------------|-------------|-----------------------|------------------|
| • | Le            | arner Delight Tea | m, ×   | M Inbox (1) - devend  | Irab 🗙    | 의 (34) WhatsAj | op ×     | 🖬 EF | RA Related | Issue - G | ×  | 🔕 8. High Tkt N | Not Upda 🛛 🗙 | 🗣 Do          | wnload  | file   iLove × +                           |             | - 6                   | ×                |
| ÷ | $\rightarrow$ | C 🖘 htt           | ps://m | ail.google.com/mail/u | /0/?tab=r | m&ogbl#inbox   |          |      |            |           |    |                 |              |               |         | \$                                         | Ð           |                       | 0                |
|   |               |                   |        |                       |           |                |          |      |            |           |    |                 |              | ic            | S → 4   | History<br>Downloads<br>Bookmarks and list | 35          |                       | ><br>Ctrl+J<br>> |
|   |               |                   |        |                       |           |                |          |      |            |           |    |                 |              | T             | 1       | Clear browsing dat                         | a           | Ctrl+Sh               | ift+Del          |
|   |               |                   |        |                       |           |                |          |      |            |           |    |                 |              |               | Q       | Zoom                                       | - 10        | 0% +                  |                  |
|   |               |                   |        |                       |           |                |          |      |            |           |    |                 |              | d             | ⊜<br>G  | Print<br>Search this page w                | ith Google. |                       | Ctrl+P           |
|   |               |                   |        |                       |           |                |          |      |            |           |    |                 |              | d             | G       | Translate                                  |             |                       |                  |
|   |               |                   |        |                       |           |                |          |      |            |           |    |                 |              | o             | 0       | Find and edit                              |             |                       | >                |
|   |               |                   |        |                       |           |                |          |      |            |           |    |                 |              | Ve            | Ê       | More tools                                 |             |                       | >                |
|   |               |                   |        |                       |           |                |          |      |            |           |    |                 |              | Tr<br>J<br>Je | 0<br>\$ | Holp<br>Settings<br>Exit                   |             |                       | >                |
|   |               |                   |        |                       |           |                |          |      |            |           |    |                 |              | )e            | Þ       | Profile managed by                         | / mkcl.org  |                       |                  |
|   |               |                   |        |                       |           |                |          |      |            |           |    |                 |              | Го            | day's E | xpected out Time                           |             | Mar 11                | >                |
|   | Q             | Type here to      | search | 12 🧕                  | i 🖡       | = 🙃 🔹          | <u>×</u> | 4    |            | w         | \$ |                 |              |               |         | ^ 🦟 🔀 🐿                                    | (小) ENG     | 11:39:38<br>14-03-202 | 4 🐴              |

#### 5.Click on System.

| × 1 | 🕇 Learner Delight 🛛 🗙 🛛 M Inbox (1) - dever 🗙 | 😰 (34) WhatsApp 🗙 📑 ERA Related Issu 🗙 🚱 8. High Tkt Not I | 🗙   🎙 Download file   i 🗙 🔹 Settings | × +                | -           | a x        |
|-----|-----------------------------------------------|------------------------------------------------------------|--------------------------------------|--------------------|-------------|------------|
| ~   | → C () Chrome chrome://settings               |                                                            |                                      | \$                 | ⊅   ∎       | D :        |
| 0   | Settings                                      | Q þearch settings                                          |                                      |                    |             |            |
| •   | You and Google                                | Your profile is managed by mkcl.                           | org                                  |                    |             |            |
| Ê   | Autofill and passwords                        | You and Google                                             |                                      |                    |             |            |
| Ø   | Privacy and security                          |                                                            | Turn off                             |                    |             |            |
| Ø   | Performance                                   |                                                            |                                      |                    |             |            |
| ۲   | Appearance                                    | Sync and Google services                                   | ,                                    |                    |             |            |
| Q   | Search engine                                 | Manage your Google Account                                 |                                      |                    |             |            |
|     | Default browser                               | Customise your Chrome profile                              | •                                    |                    |             |            |
| Ċ   | On start-up                                   | Import bookmarks and settings                              | •                                    |                    |             |            |
|     | Languages                                     |                                                            |                                      |                    |             |            |
| *   | Downloads                                     | •                                                          |                                      |                    |             |            |
| Ť   | Accessibility                                 |                                                            |                                      |                    |             |            |
| ٩   | System                                        |                                                            |                                      |                    |             |            |
| Ð   | Reset settings                                |                                                            |                                      |                    |             |            |
|     | Extensions 17                                 |                                                            |                                      |                    |             |            |
|     |                                               | H 🖬 🛜 🗷 🔀 🧔 🧠 🕈                                            |                                      | ^ <i>(ii</i> 🛃 🐿 🕸 | ENG 11:42:0 | 9<br>124 🖥 |

6.Turn OFF the Chrome background setting, as shown in below image.

| ~        | 🖥 Learner Delight 🗎 🗙 🛛 M Inbox (1) - dever 🗙 | 😰 (34) WhatsApp 🗙 📑 ERA Related Issa X 🚳 8. High Tkt Not I X 🔖 Download file Ji X | 🜣 Settings – Syster 🗙 | + - a ×                                                                 |
|----------|-----------------------------------------------|-----------------------------------------------------------------------------------|-----------------------|-------------------------------------------------------------------------|
| ÷        | → C O Chrome chrome://settings/syste          | m                                                                                 |                       | ☆ ひ □ • :                                                               |
| 0        | Settings                                      | Q. Search settings                                                                |                       |                                                                         |
| •        | You and Google                                | Your profile is managed by mkcl.org                                               |                       |                                                                         |
| Ê        | Autofill and passwords                        | System                                                                            | _                     |                                                                         |
| 0        | Privacy and security                          | Continue running background apps when Google Chrome is closed                     |                       |                                                                         |
| Ø        | Performance                                   | Use graphics acceleration when available                                          |                       |                                                                         |
| ۲        | Appearance                                    | Open your computer's proxy settings                                               | Ľ                     |                                                                         |
| Q        | Search engine                                 |                                                                                   |                       |                                                                         |
|          | Default browser                               |                                                                                   |                       |                                                                         |
| Ċ        | On start-up                                   |                                                                                   |                       |                                                                         |
|          | Languages                                     |                                                                                   |                       |                                                                         |
| <u>*</u> | Downloads                                     |                                                                                   |                       |                                                                         |
| Ť        | Accessibility                                 |                                                                                   |                       |                                                                         |
| •        | System                                        |                                                                                   |                       |                                                                         |
| Ð        | Reset settings                                |                                                                                   |                       |                                                                         |
|          | Extensions 17                                 |                                                                                   |                       |                                                                         |
| -        |                                               | 🛨 🛄 🚱 🔼 🤽 🚨 🖬                                                                     | ~ <i>(</i> , <b>)</b> | <mark></mark> 2 11:44:00 ENG 11:44:00 <b>1</b> 1:44:00 <b>1</b> 1:44:00 |

Note – Please apply these changes after restarting your system.